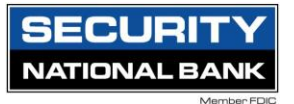

#### To create a wire payment

1. In the navigation menu, select Treasury Connect > Payments.

|      | SECI<br>NATION |                                       |                   |            |             |                          |                        |          | Good Afternoon, Tina Chalupa<br>Last login 05/17/2024 at 1:31 PM |
|------|----------------|---------------------------------------|-------------------|------------|-------------|--------------------------|------------------------|----------|------------------------------------------------------------------|
| ۲    | lome           | Transfers & Paymen                    | ts Treasury Conne | t Services | Settings    | Messages                 | Log Off                |          |                                                                  |
|      | Но             | me                                    |                   |            |             |                          |                        | -<br>G   | Transfer Money Now                                               |
|      | PRIC           | DRITY ACCOUN                          | ITS               |            |             |                          |                        | ^        |                                                                  |
| <    | View a         | II                                    |                   |            |             |                          |                        |          |                                                                  |
|      | C<br>A         | ommerical Checkii<br>vailable Balance | ng 4565           |            | \$32.70     | Small Bu<br>Available Ba | isiness 4567<br>alance | \$117.01 |                                                                  |
|      |                |                                       |                   |            | View all ac | counts                   |                        |          |                                                                  |
|      |                |                                       |                   |            |             |                          |                        |          |                                                                  |
|      |                |                                       |                   |            |             |                          |                        |          |                                                                  |
|      |                |                                       |                   |            |             |                          |                        |          |                                                                  |
| Home | Tran           | fers & Payments                       | Treasury Connect  | Services   | Settings    | Messages                 | Log Off                |          |                                                                  |

### Treasury Connect

Payroll

| PAYI | MENTS & COLLECTIONS                                                        |         |                                                            |  |
|------|----------------------------------------------------------------------------|---------|------------------------------------------------------------|--|
| \$   | Payments<br>An advanced workflow to send wires, ACH, and other<br>payments | <b></b> | Tax Payments<br>Pay federal or state taxes                 |  |
| 8    | Recipients<br>Create & manage recipients of payments                       |         | Wire Activity View all incoming and outgoing wire activity |  |

# 2. Select New Payment, then select the wire payment type (Domestic Wire or International Wire).

| Payments Hub   | ,                  | .,,, |  |
|----------------|--------------------|------|--|
| MAKE A PAYMENT |                    |      |  |
| New Payment    |                    |      |  |
| Payments Hub   |                    |      |  |
| MAKE A PAYMENT |                    |      |  |
| New Payment    |                    |      |  |
| АСН            | Wire               |      |  |
| ACH Collection | Domestic Wire      |      |  |
| ACH Payment    | International Wire |      |  |

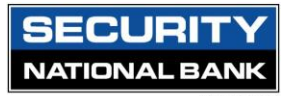

3. Enter information in the following fields:

a. Under From Subsidiary, select Use same Subsidiary (if multi-wire is on) for all wires and search for an account or choose one from the list.

b. Under Account, select Use same Account for all wires and search for an account or choose one from the dropdown list.

c. (For international wires) Under Currency, check Use same currency for all wires and search for a currency type or choose one from the dropdown list.

# Domestic Wire Change Type

| Origination Details                 |               |                         |                 |        |         |        |
|-------------------------------------|---------------|-------------------------|-----------------|--------|---------|--------|
| From Subsidiary                     |               | Account                 |                 |        |         |        |
| Execubanc Test Company<br>*****5339 |               | Commerical Chec<br>4565 | cking           |        | \$40.63 |        |
| Process Date                        | ŧ             | Recurrence<br>None      |                 |        |         |        |
| International Wire Cha              | ange Type     |                         |                 |        |         |        |
| Origination Details                 |               |                         |                 |        |         |        |
| From Subsidiary                     | Ad            | count                   |                 |        |         |        |
| Execubanc Test Company<br>****5339  |               | Search by name or       | r number        |        |         |        |
| Process Date                        | Re<br>B       | ecurrence               |                 |        |         |        |
|                                     |               |                         |                 |        |         | :      |
| Recipient/Account                   | Currency      |                         | Enter amount in |        | Amount  |        |
| Search by name or account.          | USD - U.S. Do | llar                    | USD             | $\sim$ | \$      | 0.00   |
| OPTIONAL WIRE INFORMATION           |               |                         |                 |        |         | $\sim$ |

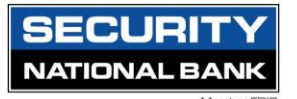

#### International Wire Change Type

| Origination Details                 |                      |                                                |              |                                    |
|-------------------------------------|----------------------|------------------------------------------------|--------------|------------------------------------|
| From Subsidiary                     | Account              |                                                | C            | Currency                           |
| Use same Subsidiary for all wires   | Use same             | Account for all wires                          | Ŀ            | ✓ Use same Currency for all wires  |
| Execubanc Test Company<br>*****5339 | Commercial C<br>4565 | hecking                                        | \$48.71      | ۹ þearch                           |
| Process Date                        | Recurrence           |                                                |              | USD - U.S. Dollar                  |
| Use same Date for all wires         | None                 |                                                |              |                                    |
| Process Date(j)                     |                      |                                                |              | AED - United Arab Emirates dirham  |
| æ                                   |                      |                                                |              | AFN - Afghan afghani               |
| Wires (1)                           |                      | <ul> <li>Find recipients in payment</li> </ul> |              | ALL - Albanian lek                 |
| + Add multiple recipients           |                      |                                                |              | AMD - Armenian dram                |
|                                     |                      |                                                |              | ANG - Netherlands Antillean gulden |
| Wire Details                        |                      |                                                |              | AOA - Angolan kwanza               |
| Recipient/Account                   | Currency             |                                                | Enter amount | APS Argontino poso                 |
| ۹. Search by name or account.       | None selec           | ted                                            | Currency     | - Ars - Argentine peso             |
| Purpose Of Wire @                   | J                    |                                                |              | AUD - Australian dollar            |
|                                     |                      | Δ                                              |              | AWG - Aruban florin                |
| *0.00                               |                      |                                                |              | CL - 40 C4C0.5                     |

d. Under Process Date, check Use same Date for all wires and select a date.

e. (Optional) Select Set schedule to set up a recurring schedule.

| Domestic Wire Change Type |         |                   |         |
|---------------------------|---------|-------------------|---------|
| Origination Details       |         |                   |         |
| From Subsidiary           | Acco    | unt               |         |
| Execubanc Test Company    | Con     | nmerical Checking |         |
| ****5339                  | 4565    | 5                 | \$40.63 |
| Process Date              | Recu    | rrence            |         |
| 05/22/2024                | 🛗 Set s | chedule           |         |
|                           |         |                   |         |

i. After selecting a frequency, select a date on the When should this transaction stop? calendar, or select Forever (Until I Cancel).

ii. Select Set Recurring Transaction.

| 1st Of The Month Every Other Week   Last Day Of The Month Monthly   1st & 15th Of The Month Quarterly   15th & Last Day Of The Month Semi-Annually   Daily (Monday - Friday) Yearly   Weekly Veekly                                                                                                    | How often should this transac  | tion repeat?       |
|----------------------------------------------------------------------------------------------------|--------------------------------|--------------------|
| <ul> <li>Last Day Of The Month</li> <li>Ist &amp; 15th Of The Month</li> <li>Quarterly</li> <li>15th &amp; Last Day Of The Month</li> <li>Semi-Annually</li> <li>Daily (Monday - Friday)</li> <li>Yearly</li> <li>Weekly</li> </ul> When should this transaction stop? <ul> <li>On/Before Date</li> <li>After</li> <li>occurrence(s)</li> <li>Forever (Until 1 Cancel)</li> </ul> | 🔿 1st Of The Month             | O Every Other Week |
| <ul> <li>1st &amp; 15th Of The Month</li> <li>Quarterly</li> <li>15th &amp; Last Day Of The Month</li> <li>Semi-Annually</li> <li>Daily (Monday - Friday)</li> <li>Yearly</li> <li>Weekly</li> </ul> When should this transaction stop? <ul> <li>On/Before Date</li> <li>After</li> <li>occurrence(s)</li> <li>Forever (Until 1 Cancel)</li> </ul>                                | 🔘 Last Day Of The Month        |                    |
| <ul> <li>15th &amp; Last Day Of The Month</li> <li>Semi-Annually</li> <li>Daily (Monday - Friday)</li> <li>Yearly</li> <li>Weekly</li> <li>When should this transaction stop?</li> <li>On/Before Date</li> <li>After</li> <li>occurrence(s)</li> <li>Forever (Until I Cancel)</li> </ul>                                                                                          | 🔘 1st & 15th Of The Month      | O Quarterly        |
| <ul> <li>Daily (Monday - Friday)</li> <li>Yearly</li> <li>Weekly</li> <li>When should this transaction stop?</li> <li>On/Before Date</li> <li>After</li> <li>After</li> <li>occurrence(s)</li> <li>Forever (Until I Cancel)</li> </ul>                                                                                                    | 🔘 15th & Last Day Of The Month | O Semi-Annually    |
| <ul> <li>Weekly</li> <li>When should this transaction stop?</li> <li>On/Before Date</li> <li>After</li> <li>After</li> <li>occurrence(s)</li> <li>Forever (Until I Cancel)</li> </ul>                                                                                                    | O Daily (Monday - Friday)      | O Yearly           |
| When should this transaction stop?         On/Before Date         After         occurrence(s)         Forever (Until I Cancel)                                                                                                    | O Weekly                       |                    |
| <ul> <li>On/Before Date</li> <li>After</li> <li>Forever (Until I Cancel)</li> </ul>                                                                                                    | When should this transaction   | stop?              |
| After     occurrence(s)     Forever (Until I Cancel)                                                                                                    | On/Before Date                 | r <del>≜•</del> ∎  |
| Forever (Until I Cancel)                                                                                                    | O After                        | occurrence(s)      |
|                                                                                                    | O Forever (Until I Cancel)     |                    |
|                                                                                                    |                                |                    |

Note: For international wires, please note that some transactions containing foreign currencies cannot be future-dated.

| ✓ Use same Subsidiary for all wires | Use same Account for all wires                                                 | Use same Currency for all wires                                 |
|-------------------------------------|--------------------------------------------------------------------------------|-----------------------------------------------------------------|
| Execubanc Test Company<br>*****5339 | Commercial Checking<br>4565 \$48.71                                            | CAD - Canadian dollar                                           |
|                                     |                                                                                | Enter amount in     Enter amount in same currency for all wires |
| Process Date ()                     | (i) Some transactions contain foreign currencies and canno<br>be future dated. | π                                                               |

### f. In the Recipient/Account search field, search for a recipient or account or select one from the list.

Wire Details

SECURITY

NATIC

| Recipient/Account            |             | Amount |      |  |
|------------------------------|-------------|--------|------|--|
| ς βearch by name or account. | $\triangle$ | \$     | 0.00 |  |
| + New Recipient              |             |        |      |  |
| FNBO Test                    |             |        |      |  |

g. (Optional) If you have the Manage Recipients right, select New Recipient to create and assign a new recipient.

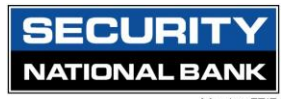

i. In the Recipient Details section, enter details. Display names can be up to 35 characters long. The name is required only when the recipient record contains a wire account, and the system requires a name.

ii. In the Accounts section, enter details for the Recipient, select Save Recipient or Use Without Save to complete the transaction without saving Recipient details.

Note: Depending on configurations, you can view the foreign exchange rate below the Currency list, from which the USD equivalent can be calculated in real-time below the Amount field.

| Recipient details |              |                              |                |                                               |    |
|-------------------|--------------|------------------------------|----------------|-----------------------------------------------|----|
| Display Name *    |              | Email Address                |                | Send email notifications for template payment | ts |
| Accounts (1)      |              |                              |                |                                               |    |
| Account           | Payment Type | Financial Institution (FI)   |                | Routing Number                                |    |
| Checking - New    | Wire Only    |                              |                | N/A                                           | :  |
| Account *         |              | Financial Institution (FI)   | Refined Search |                                               |    |
|                   |              | Search by name or routing #. |                |                                               |    |
| Beneficiary Fl 💿  |              |                              |                |                                               |    |
| Name *            |              | Country *                    |                | FI ABA Number *                               |    |
|                   |              | United States                |                |                                               |    |
| Address 1 *       |              | Address 2                    |                | City *                                        |    |
|                   |              |                              |                |                                               |    |
| State *           |              | Postal Code *                |                |                                               |    |
| Select State      | $\sim$       |                              |                |                                               |    |
| Intermediary FI 💿 |              |                              |                |                                               |    |
| Name              |              | Country                      |                | Wire Routing Number                           |    |
|                   |              | United States                |                |                                               |    |
| Address 1         |              | Address 2                    |                | City                                          |    |
|                   |              |                              |                |                                               |    |
| State             |              | Postal Code                  |                |                                               |    |
| Select State      | $\sim$       |                              |                |                                               |    |
|                   |              |                              |                | ×                                             | /  |

h. Enter an Amount.

i. Enter the Purpose of the Wire

j. (Optional) Select Optional Wire Information, then do one or more of the following:

- Enter a Message to Beneficiary.
- Enter Reference for Beneficiary .
- Enter FI-to-FI Information.
- Enter a Description.

Note: Depending on configurations, these fields may be required or may not appear under Optional Wire Information.

NATIONAL BANK 🗥 This payment is incomplete ÷ Wire Details Recipient/Account Amount Test Wire \$ 0.00 1111111 Checking Notify Recipient Hide Details **Recipient details** Ø Display Name Wire Name Email Address Test Wire Test Wire Account details Account 1111111 Beneficiary FI Name FI ABA Number Address 1 Test Wire 104000841 3500 Farnam Street Address 2 City State Omaha NE Postal Code 68131 OPTIONAL WIRE INFORMATION Message to Beneficiary 🕲 Description @ Cancel Draft Approve

k. (Optional) To add more payments, select Add another wire, then repeat these steps for each additional payment. This is only if multi-wire is turned on for your organization.l. (Optional) In the wire recipient actions menu, select Copy to duplicate wire criteria.

m. (Optional) Select Delete to delete a wire.

SECURIT

| Recipients    |                 |                      |         |
|---------------|-----------------|----------------------|---------|
| New Recipient |                 | S Search recipients  |         |
| Name -        | Email Address 🛎 | Number of Accounts – | Actions |
| Barney Rubble |                 | 1                    | :       |
| FNBO Test     |                 | 1                    | :       |
| FNBO Test     |                 | Edit<br>Delete       |         |

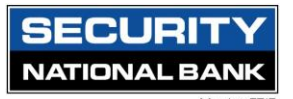

- 4. Select Draft to send a wire for approval.
- 5. Select Approve to process the wire.

| /IRONMENT POINT |                           |                         | × |  |
|-----------------|---------------------------|-------------------------|---|--|
| Treasury Conn   | $(\cdot)$                 |                         |   |  |
|                 | Transaction D             | prafted                 |   |  |
| Change Type     | Transaction requires 1 ap | pproval(s).             |   |  |
|                 | Transaction ID: 1         | 1768                    |   |  |
|                 | Total Amount: \$          | 1.00                    |   |  |
|                 |                           |                         |   |  |
|                 | Close                     | View in Activity Center |   |  |
|                 |                           | _                       |   |  |
|                 |                           |                         |   |  |

The Wire Cutoff Time is 4:00 pm. For any questions or assistance please contact us at 402-452-3590 or 877-686-6590.

The Wire Desk can be reached directly at 402-449-0987.